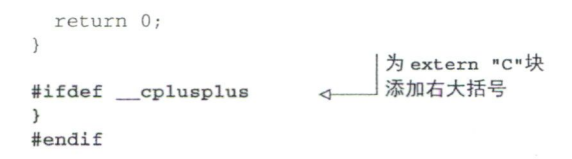

至此我们将代码修改为了其他模块可以调用,现在是时候执行第二步(参见图 7-6),并将代码编译为 WebAssembly 副模块了。

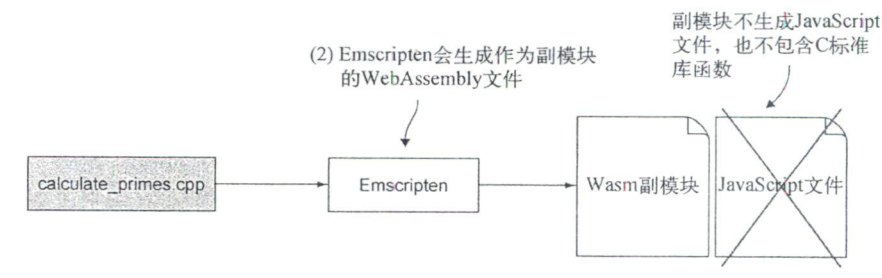

图 7-6 用 Emscripten 生成作为副模块的 WebAssembly 文件

2. 用 Emscripten 从 calculate\_primes.cpp 生成作为副模块的 WebAssembly 文件

在前面的章节中创建 WebAssembly 副模块时,我们用第4章中创建的一些替代代码来代替 C标准库函数。在不能使用 C标准库函数的情况下,这样使得副模块仍然可以工作。本示例中不需要替代代码,因为副模块会在运行时链接到主模块,而主模块有 C标准库函数。

要想将修改后的文件 calculate\_primes.cpp 编译为 WebAssembly 副模块,需要打开命令行窗口,进入目录 Chapter 7\7.2.2 dlopen\source\,并运行以下命令。

```
emcc calculate_primes.cpp -s SIDE_MODULE=2 -01 🏎 -o calculate_primes.wasm
```

至此我们创建了副模块,下一步(参见图 7-7)是创建主模块。

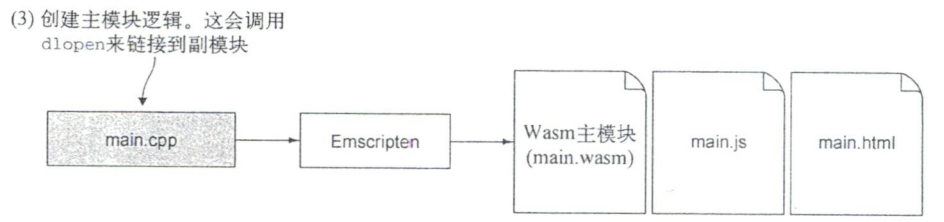

图 7-7 用 dlopen 实现动态链接的第三步是创建用 dlopen 链接到副模块的逻辑

## 3. 创建将要链接到副模块的逻辑

在目录 Chapter 7\7.2.2 dlopen\source\下,创建一个名为 main.cpp 的文件,然后用编辑器打开 它。首先需要向文件 main.cpp 中添加头文件包含。在这个示例中,需要包含头文件 dlfcn.h(以